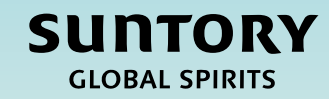

# Guía de referencia rápida (GRR) Impuesto de retención Métodos de trabajo de los proveedores

#### Contenido

Configuración inicial de retenciones de impuestos

Procesamiento de facturas mediante retención de impuestos

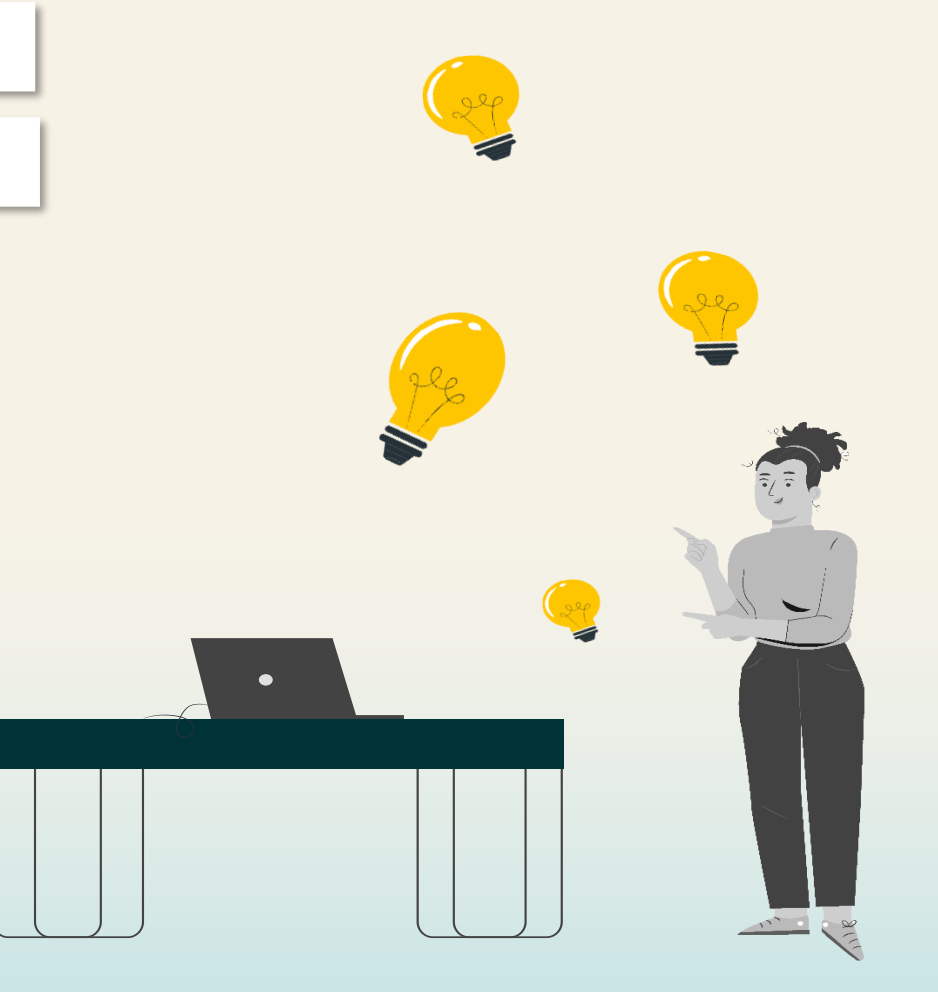

### Configuración inicial de retenciones de impuestos La configuración de la información de retención de impuestos es una tarea única de la configuración inicial de la cuenta de Ariba Business Network.

### Facturación de proveedores — Configuración de retención de impuestos: Localizar la orden de compra

Los siguientes pasos proporcionarán instrucciones sobre cómo configurar la retención de impuestos en SAP Business Network para Suntory Global Spirits.

- 1. Acceda a SAP Supplier Business Network e inicie sesión en su cuenta
- 2. Haga clic en «Pedidos»
- 3. Seleccione un pedido de Suntory Global Spirits

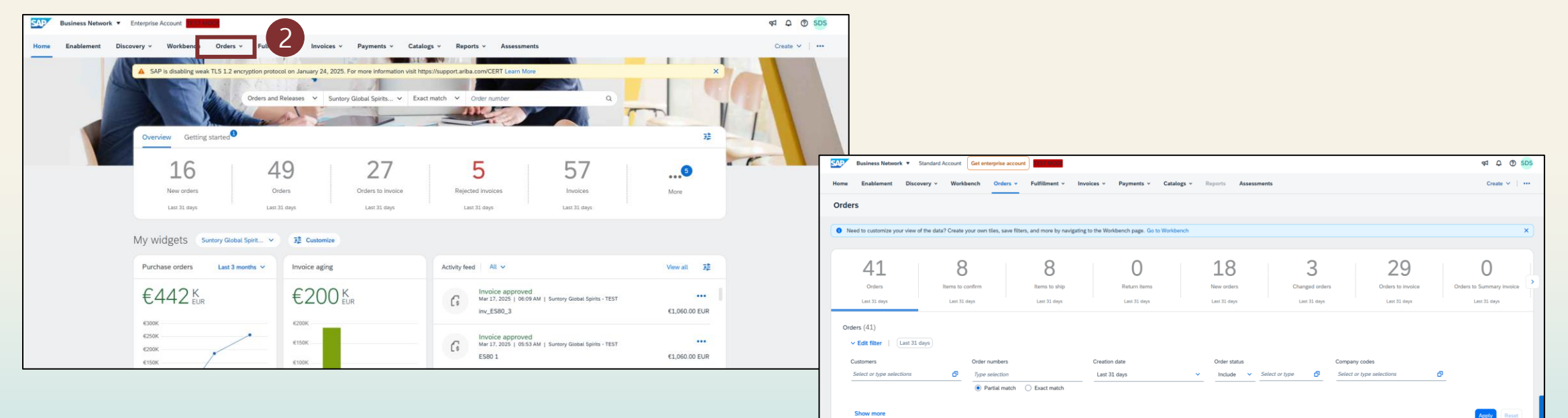

Amount Involced

Actions

Date J

Mar 10, 2025

€50000 EUR

Suntory Global Spirits - TEST

Order Statu

### Facturación de proveedores — Configuración de la retención de impuestos: Configurar la retención de impuestos

- 4. Seleccione '**Crear factura'** (Factura estándar) para llegar a la pantalla de creación de factura, donde podrá configurar las retenciones de impuestos.
- 5. Desplácese hacia abajo hasta la sección Impuestos y seleccione el menú desplegable de "Categoría".
- 6. Seleccione 'Configurar menú de impuestos'

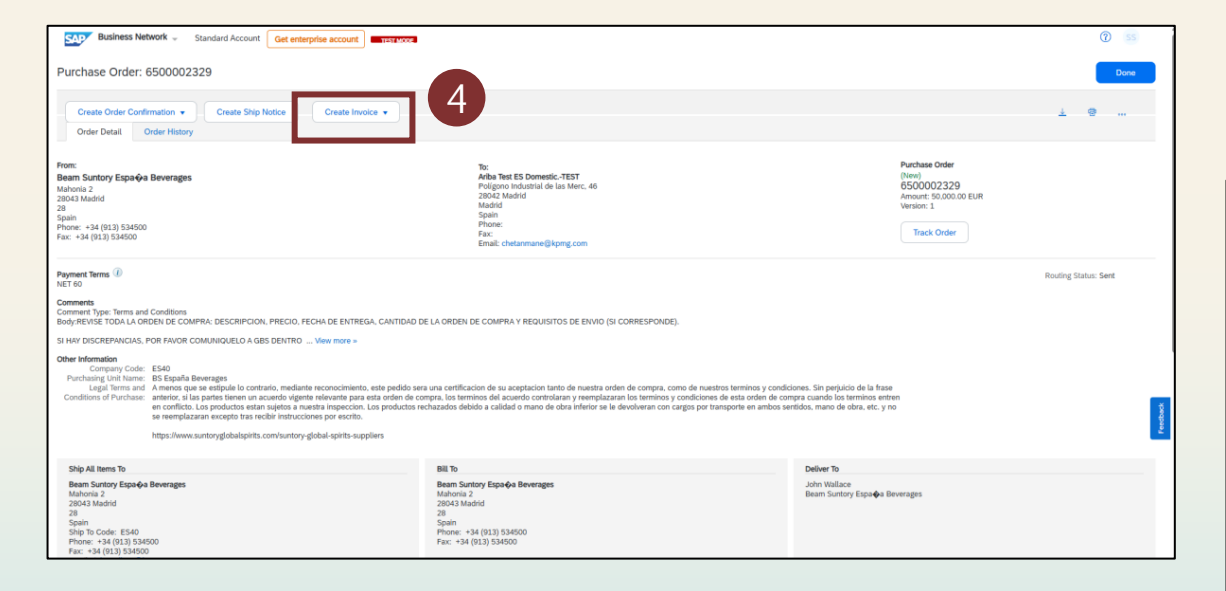

| Business Network - Enterprise Account                                |                                                 |                                                                             |                                                              |                           |
|----------------------------------------------------------------------|-------------------------------------------------|-----------------------------------------------------------------------------|--------------------------------------------------------------|---------------------------|
| Create Invoice                                                       |                                                 |                                                                             |                                                              | Update Save               |
| ▼ Invoice Header                                                     |                                                 |                                                                             |                                                              | * indicates required fiel |
| Summary                                                              |                                                 |                                                                             |                                                              |                           |
| Purchase Order: 6500002392<br>Invoice #:* Invoice Date:* 17 Mar 2025 |                                                 | Subtotal: 7<br>Total Tax: -<br>Total Amount without Tax: 4<br>Amount Due: 1 | 7,000.00 EUR<br>1,050.00 EUR<br>7,000.00 EUR<br>5,950.00 EUR |                           |
| Service Description:                                                 |                                                 |                                                                             |                                                              |                           |
| Remit To: Ariba Test ES DomesticTEST                                 |                                                 |                                                                             |                                                              |                           |
| Madrid<br>Madrid                                                     |                                                 |                                                                             |                                                              |                           |
| Spain<br>Bill To: Beam Suntory Distribution, S.L                     | Taxes                                           |                                                                             |                                                              |                           |
| Madrid                                                               | -15% RF / Withholding Tax Professional services |                                                                             |                                                              |                           |
| Spain                                                                | Standard Tax Selections                         |                                                                             |                                                              |                           |
|                                                                      | Sales                                           |                                                                             |                                                              |                           |
|                                                                      | VAT                                             |                                                                             |                                                              |                           |
|                                                                      | GST                                             |                                                                             |                                                              |                           |
| Category:* -15% RF / Withholding Tax Professional s                  | HST                                             | Taxable Amount:                                                             | 7,000.00 EUR                                                 |                           |
| Location:                                                            | OST                                             | Tax Rate Type:                                                              |                                                              |                           |
| Description: Withholding Tax Professional services                   | Usage                                           | Rate(%):                                                                    | -15                                                          |                           |
| Regime:                                                              | Withholding Tax                                 | Tax Amount:                                                                 | -1.050.00 EUR                                                |                           |
|                                                                      | Other Tax                                       |                                                                             |                                                              | 1                         |
|                                                                      | Configure Tax Menu                              |                                                                             |                                                              |                           |

Nota: La retención de impuestos solo se puede ingresar a nivel de encabezado. No se aceptarán retenciones a nivel de línea.

### Facturación de proveedores: Configuración de retención de impuestos: Guarde la configuración de retención de impuestos.

- 7. Seleccione 'Crear'
- 8. A continuación, seleccione la categoría "**Otros**" y complete los detalles de la retención de impuestos según la información proporcionada por su contacto principal de compras con Suntory Global Spirits.
- 9. Haga clic en «Aceptar» para guardar la configuración de retención de impuestos.
- 10. Haga clic en '**Salir**' y en '**Eliminar**' la factura que creaste, ya que estos pasos solo estaban relacionados con la configuración de la Retención de Impuestos y no con la creación de la factura.

| Business Network - Enterprise Account TEST MODE |       |                   |                              |                                       |   |        |    |                                       |    |
|-------------------------------------------------|-------|-------------------|------------------------------|---------------------------------------|---|--------|----|---------------------------------------|----|
| Configure Tax                                   |       |                   |                              |                                       | l | ОК     |    |                                       |    |
| * Tax Category                                  |       |                   | * Rate                       | Tax Description                       |   |        |    |                                       |    |
| Other RF<br>L Delete   Create 7                 |       |                   | -15 %                        | Withholding Tax Professional services |   |        |    |                                       |    |
|                                                 | SAP B | usiness Network 🚽 | Enterprise Account TEST MODE |                                       |   |        |    |                                       |    |
|                                                 | Confi | gure Tax          |                              |                                       |   |        |    |                                       | ок |
|                                                 |       | * Tax Category    |                              |                                       |   | * Rate |    | Tax Description                       |    |
|                                                 |       | Other 🗸           | RF                           |                                       |   | -15    | 96 | Withholding Tax Professional services |    |
|                                                 |       | Other 🗸           |                              |                                       |   |        | 96 |                                       | ]  |
|                                                 | Ļ     | Delete            | Create                       |                                       |   |        |    |                                       |    |
|                                                 |       |                   |                              |                                       |   |        |    |                                       | 9  |

## Procesamiento de facturas con retención de impuestos

### Facturación de proveedores — Creación de facturas de retención de impuestos: Crear factura a partir de una orden de compra

Los siguientes pasos proporcionarán instrucciones sobre cómo enviar una factura con retención de impuestos a Suntory Global Spirits.

- 1. Acceda a la orden de compra para la que deseas crear una factura
- 2. Seleccione «Crear factura» (Factura estándar)
- 3. Ingrese el número de factura de su proveedor y la fecha de la factura

| Business Network - Standard Account Get enterprise account                                                                                                    |                                                                                                    |                                                                                               | ⑦ 55                 |                                                                                                    |
|----------------------------------------------------------------------------------------------------|----------------------------------------------------------------------------------------------------|-----------------------------------------------------------------------------------------------|----------------------|----------------------------------------------------------------------------------------------------|
| Purchase Order: 6500002329                                                                                                    |                                                                                                    |                                                                                               | Done                 |                                                                                                    |
| Create Order Confirmation   Create Ship Notce Create Invoice   Order Detail Order History                                                                                                    |                                                                                                    |                                                                                               | ± @                  |                                                                                                    |
| From:<br>Beam Suntory Espa@a Beverages<br>Madoriu 2<br>28<br>29<br>29<br>20<br>20<br>20<br>20<br>20<br>20<br>20<br>20<br>20<br>20                                                                                                    | To:<br>Addo Terre E Donnesic. TEST<br>2002 Terre Fo Admittal de las Marcs, 46<br>2002 Marciel<br>Madeid<br>Sejanio:<br>Fac:<br>Enall, Chelannannej Japag.com                                                                                                    | Purchase Order<br>(Iven)<br>65000022329<br>Amount: 50,000,00 EUR<br>Version: 1<br>Track Order |                      |                                                                                                    |
| Payment Terms @<br>NET 60<br>Comments<br>Comment Type Terms and Conditions<br>Body REVISE TOOA LA ORDEN DE COMPRA, DESCRIPTICON, PRECIO, FECHA DE ENTREGA, CANTIDAD D<br>SI HAV DISCREPANACIAS, DRR ANCOR COMUNIQUELO A GES DEVITROWere more =<br>Obter Information<br>Content setta and the anneo square a estipula to contanto, mediante reconocimiento, este paddo se<br>Condition of Humans : ES Espaines ferenzes<br>Lugal Terms and . A menor square a estipula to contanto, mediante reconocimiento, este paddo se                                                                                                    | DE LA ORDEN DE COMPRA Y REGUISITOS DE ENVIO (SI CORRESPONDE).<br>La una certificación de su aceptación tanto de nuesta orden de compra, como de nuestos terminos y condiciones de esta orden de com<br>mpra, los turminos del acuedo controlaran y reemplazaran los terminos y condiciones de esta orden de con | stones. Sin pelyuicio de la fase<br>repre cuando los terminos entren                          | Routing Status: Sent | Business Network - Enterprise Account TEST Mode reate Invoice Update                                                                                                    |
| se reemplazaran excepto tras recibi instrucciones por escrito.<br>https://www.suntoryglobalspirits.com/suntory-global-spirits-suppliers                                                                                                    |                                                                                                    |                                                                                               |                      | Invoice Header                                                                                                    |
| Ship All Items To           Beas Surfacy Españo & Beverages           Salancia Z           22 Stadetil           Spain           Spain | Bit To Been Surfacy Espeée Reverages Matoria 2 2 5 5 5 5 5 5 5 5 5 7 7 7 7 7 7 7 7 7                                                                                                    | Deliver To<br>John Vollace<br>Beam Suntry: Espa <b>¢</b> a Breverages                         |                      | Summary Purchase Order: 6500002392 Invoice #:* Invoice #:* Invoice #:* Invoice #:* Invoice Date:* Invoice Date: |
|                                                                                                    |                                                                                                    |                                                                                               |                      | Si vice Description:<br>Remit To: Ariba Test ES DomesticTEST<br>Madrid<br>Madrid<br>Spain<br>Bill To: Beam Suntory Distribution, S.L<br>Madrid<br>Spain                                                                                                    |

### Facturación de proveedores — Creación de facturas con retención de impuestos: Añadir IVA estándar a la factura

- 4. Desplácese hacia abajo hasta la sección Impuestos y en 'Categoría' use el menú desplegable para seleccionar 'IVA' e ingrese el porcentaje apropiado de impuesto IVA (este podría ser 0%)
- 5. A continuación, desplácese hasta la parte inferior de la sección Impuestos y seleccione "Agregar al encabezado".

| V 🔯 SAP Business Network Supplier X 🛞 New Tab X +                                                                                                    |                                       |                                                  |
|----------------------------------------------------------------------------------------------------|---------------------------------------|--------------------------------------------------|
| ← → ♂ ≒ service.ar/ba.com/Supplier.aw/109525044/aw?awh=r&awssk=RBit2O58#b0                                                                                                    | 1                                     |                                                  |
| 📰 🛛 🗞 New Tab 🔥 Feldglass: Escalation 🐷 Aniba Spend Manag 🐷 Aniba Spend Manag 🐷 Aniba Spend Manag 🐷 Aniba Spend Manag                                                                                                    |                                       |                                                  |
| CAP Business Network - Enterprise Account TEST Moor                                                                                                    |                                       |                                                  |
| Create Invoice                                                                                                    | Update Save Exit                      |                                                  |
|                                                                                                    |                                       |                                                  |
| ▼ Invoice Header                                                                                                    | * Indicates required field Add        |                                                  |
| Summary Purchase Order: 650002392 Purchase Order: 500002392 Invoice e.* Invoice e.* Invoice Date:* I 74 Mar 2025 Invoice Date:* I 74 Mar 2025 Invoice Date: I 74 Mar 2025 Invoice Date: I 74 Mar 2025 Invoice  | Ve                                    |                                                  |
| Service Description:                                                                                                    | Additional Fields                     |                                                  |
| Remit To: Arba Test ES DomesticTEST                                                                                                    | Supplier Account ID #:                | Service Start Date:                              |
| A Mada<br>Natal<br>Natal                                                                                                    | Customer Reference:                   | Service End Date:                                |
| Bill Tric Beam Suntory Distribution, S.L.                                                                                                    | Supplier Reference:                   |                                                  |
| Madid                                                                                                    | Payment Note:                         |                                                  |
| Span                                                                                                    | Address 2 V                           | Choose Address Beam Suntory Distribution, S.L. V |
| Tax ()                                                                                                    | Supplier: Address 2                   | Customer: Beam Suntory Distribution, S.L.        |
| Header lavet tax ①     Line level tax ①                                                                                                    | Madrid<br>Madrid                      | Madrid                                           |
|                                                                                                    | Spain                                 | Span<br>Email:                                   |
| and a state minute state of the state of the | Bill From: Ariba Test ES DomesticTEST | Ve                                               |
| Location: iak rate type:                                                                                                    | Madrid                                |                                                  |
| Description: Rate(%):                                                                                                    | Spain                                 |                                                  |
| Regime: Tax Amount:                                                                                                    | Tax paid through a Tax Representative |                                                  |
|                                                                                                    | Supplier VAT                          | Customer VAT                                     |
|                                                                                                    | Supplier VAT/Tax ID: 123456789        | Customer VA1/Tax ID: *                           |
|                                                                                                    |                                       | I Required field                                 |
|                                                                                                    | Identifier:                           | Support Legar Form: *                            |
|                                                                                                    | Suppler Commercial<br>Credentials:    |                                                  |
|                                                                                                    | Add to Header +                       |                                                  |

### Facturación de proveedores: Creación de facturas de retención de impuestos: Añadir una línea de retención de impuestos a la factura

- 6. Luego seleccione 'Impuestos' para agregar una línea de Impuestos adicional al encabezado de la factura.
- 7. Esto creará una segunda sección para Impuestos para agregar los detalles del Impuesto de Retención.

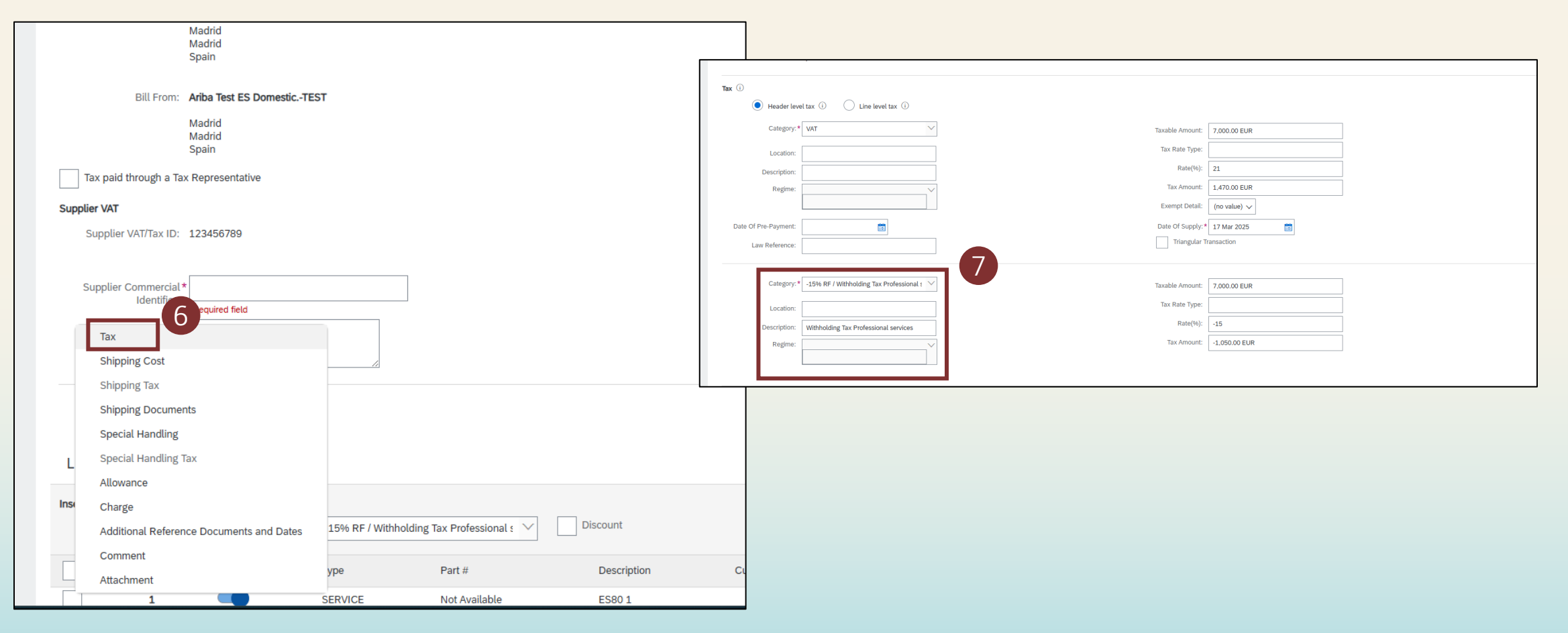

### Facturación de proveedores — Creación de facturas de retención de impuestos: Añadir detalles de retención de impuestos

- 8. Luego, en el menú desplegable "**Categoría**", seleccione la retención de impuestos correcta de las opciones que configuró previamente.
- 9. Validar que el porcentaje de impuesto para la Retención de Impuestos sea correcto

| Tax (i)<br>Header leve | l tax (i) 🔷 Line level tax (i)        |                                                 |                  |               |   |
|------------------------|---------------------------------------|-------------------------------------------------|------------------|---------------|---|
| Category:*             | VAT                                   | $\checkmark$                                    | Taxable Amount:  | 7,000.00 EUR  |   |
| Location:              |                                       |                                                 | Tax Rate Type:   |               |   |
| Description:           |                                       |                                                 | Rate(%):         | 21            |   |
| Regime:                |                                       | $\mathbf{\vee}$                                 | Tax Amount:      | 1,470.00 EUR  |   |
|                        |                                       | Taxes                                           | 8 Exempt Detail: | (no value) 🗸  |   |
| Date Of Pre-Payment:   |                                       | -24% BF / test for tax                          | Date Of Supply:* | 17 Mar 2025   |   |
| Law Reference:         |                                       | -15% RF / Withholding Tax Professional services | Triangular T     | ransaction    |   |
|                        |                                       | Standard Tax Selections                         |                  |               |   |
| Category:*             | RF                                    | Sales                                           | Taxable Amount:  | 7,000.00 EUR  |   |
|                        | RF                                    | GST                                             | Tax Rate Type:   |               | 9 |
| Location:              |                                       | HST                                             | Rate(%):         | -15           |   |
| Description:           | Withholding Tax Professional services | PST                                             | Tax Amount:      | -1,050.00 EUR | - |
| Regime:                |                                       | QST                                             |                  |               |   |
|                        |                                       | Usage<br>Withholding Tax                        |                  |               |   |
|                        |                                       | -<br>Other Tax                                  |                  |               |   |
| Shipping               |                                       | Configure Tax Menu                              |                  |               |   |

### Facturación de proveedores — Creación de facturas de retención de impuestos: Completar y enviar la factura

- 10. Complete los campos obligatorios restantes.
- 11. Complete los detalles de las líneas de factura restantes
- 12. Haga clic en «**Siguiente**» y revise los detalles de su factura y haga clic en «**Enviar**» para enviar la factura final a Suntory Global Spirits.

|                                          |                                                                                                    |                                                                                                    |                                                                                                    |                                                                                                    | ч <b>(10)</b>                                                                                                    |                                                                                                    |
|------------------------------------------|----------------------------------------------------------------------------------------------------|----------------------------------------------------------------------------------------------------|----------------------------------------------------------------------------------------------------|----------------------------------------------------------------------------------------------------|----------------------------------------------------------------------------------------------------|----------------------------------------------------------------------------------------------------|
|                                          |                                                                                                    | Customer VAT                                                                                                    | 00010                                                                                                    | 1                                                                                                    |                                                                                                    |                                                                                                    |
|                                          |                                                                                                    | Supplier Legal Form:* 123                                                                                                    | 45                                                                                                    |                                                                                                    |                                                                                                    |                                                                                                    |
|                                          |                                                                                                    |                                                                                                    |                                                                                                    |                                                                                                    |                                                                                                    |                                                                                                    |
|                                          |                                                                                                    |                                                                                                    |                                                                                                    |                                                                                                    |                                                                                                    |                                                                                                    |
|                                          |                                                                                                    |                                                                                                    |                                                                                                    |                                                                                                    |                                                                                                    |                                                                                                    |
|                                          |                                                                                                    |                                                                                                    |                                                                                                    |                                                                                                    | 1 Line Items, 1 I                                                                                                    | ncluded, 0 Previously Fully Invoice                                                                                                    |
|                                          |                                                                                                    |                                                                                                    |                                                                                                    |                                                                                                    |                                                                                                    |                                                                                                    |
| -15% RF / Withholding Tax Professional s | Discount                                                                                                    |                                                                                                    |                                                                                                    |                                                                                                    |                                                                                                    | Add to Included Lines                                                                                                    |
| Type Part #                              | Description                                                                                                    | Customer Part #                                                                                                    | Quantity                                                                                                    | Unit                                                                                                    | Unit Price                                                                                                    | Subtotal                                                                                                    |
| SERVICE Not Available                    | ES80 1                                                                                                    |                                                                                                    | 1                                                                                                    | EA                                                                                                    | 7,000.00 EUR                                                                                                    | 7,000.00 EUR (i)                                                                                                    |
| vice Start Date: 17 Mar 2025             |                                                                                                    |                                                                                                    | Service End Date: 3                                                                                                    | 1 Mar 2025                                                                                                    |                                                                                                    |                                                                                                    |
| 17 Widi 2025                             |                                                                                                    |                                                                                                    |                                                                                                    |                                                                                                    |                                                                                                    |                                                                                                    |
|                                          |                                                                                                    |                                                                                                    |                                                                                                    |                                                                                                    |                                                                                                    |                                                                                                    |
|                                          | Image: state state | Image: state of the state of the state o | Image: Supplier Legal Form:*       123         Supplier Legal Form:*       123         Image: Supplier Legal Form:*       123         Image: Supplier Legal Form:*       133 | Supplier Legal Form: *       12345         -15% RF / Withholding Tax Professional : V       Discount         Type       Part #       Description       Customer Part #       Quantity         SERVICE       Not Available       ES80 1       1 | Supplier Legal Form:*       12345         -15% RF / Withholding Tax Professional:       Discount         Type       Part #       Description       Customer Part #       Quantity       Unit         SERVICE       Not Available       ES80 1       1       EA | Image: Supplier Legal Form: *         12345           Image: Supplier Legal Form: *         12345           Image: Supplier Legal Form: *         12345           Image: Supplier Legal Form: *         12345           Image: Supplier Legal Form: *         12345           Image: Supplier Legal Form: *         12345           Image: Supplier Legal Form: *         11           Image: Supplier Legal Form: *         1           Image: Supplier Legal Form: *         1           Image: Supplier Legal Form: *         1           Image: Supplier Legal Form: *         1           Image: Supplier Legal Form: *         1           Image: Supplier Legal Form: *         1           Image: Supplier Legal Form: *         1           Image: Supplier Legal Form: *         1           Image: Supplier Legal Form: *         1           Image: Supplier Legal Form: *         1           Image: Supplier Legal Form: *         1           Image: Supplier Legal Form: *         1           Image: Supplier Legal Form: *         1 |